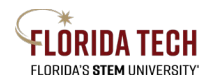

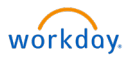

# **New Supplier Request**

# Overview

Suppliers are maintained in the Workday system. If a new Supplier is needed, the initiator can submit a request for a new Supplier with the completed Supplier package, found on the Procurement website at <a href="https://www.fit.edu/finance//procurement-services/forms-and-documents/">https://www.fit.edu/finance//procurement-services/forms-and-documents/</a>.

# **Initiation Process**

- 1. Type **Find Supplier** in the top search box, include at least one search criteria listed, then review report to locate whether the supplier in question is already in Workday
  - a. If yes, then no further action is necessary
  - b. If no, then proceed to step 2
- 2. Type **Suppliers Possibly Matching Supplier Request** in the top search box, include at least one search criteria listed, then review report to locate whether the supplier in question is already in Workday
  - a. If yes, then no further action is necessary
  - b. If no, then proceed to step 3
- 3. Select the Purchases Application
- 4. Select Create Supplier Request from the Actions column
- 5. Complete all the required fields (indicated with a red asterisk \*), as well as any other known fields
  - a. Supplier Name The official name of the company or individual
- 6. Navigate down to the Contact Information tab
  - a. Click the **Add** button on each section to enter Phone, Address, or Email information
    - i. At least one piece of contact information must be populated, but preferably include as much as possible
    - ii. At least one entry per section must be checked as Primary
    - iii. Multiple entries can be entered as needed
- 7. Navigate to the Classification tab
  - a. Click **Add** under Supplier Classifications to add any relevant information, including Women Owned, Veteran Owned, Minority Owned, etc.
- 8. Navigate to the **Attachments** tab
  - a. Attach the completed Supplier package
- 9. Navigate to the Supplier Contact
  - a. Click Add if there is a known contact person at the company
- 10. Click **OK**
- 11. Click Submit

### **Approval Business Process**

- 1. Buyer Reviews the request
- 2. Accounts Payable Manager Reviews the request

### Next Steps

- 1. Initiator will receive notification when request is complete
- 2. Initiator can use the new Supplier to submit a Purchasing Requisition

|                |                 | Purchases |
|----------------|-----------------|-----------|
| Create Receipt |                 |           |
| Cr             | eate Supplier R | equest    |

| Email           |               |
|-----------------|---------------|
| Email Address * | test@test.com |
| Туре *          | Business      |
| Primary         | ✓             |
| Use For         | × Billing ∷≣  |
|                 |               |
|                 |               |

| $\leftarrow$ United States of America                |   |
|------------------------------------------------------|---|
| Disability Owned                                     |   |
| O HUBZone                                            |   |
| MBE/WMBE                                             |   |
| Minority Owned                                       |   |
| Service Disability Veteran Owned<br>Business (SDVOB) |   |
| Small Business                                       |   |
| Veteran Owned                                        |   |
| O Woman Owned                                        |   |
| Search                                               | ≔ |